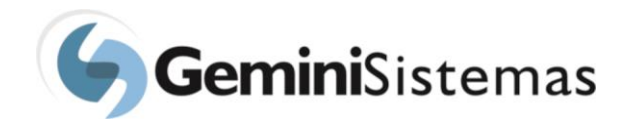

# Relatórios

O acesso ao portal do sistema Master Manager possui relatórios, onde é possível ao usuário visualizar informações referentes a um determinado projeto. O menu para o acesso a estes relatórios encontra-se ilustrado na imagem abaixo.

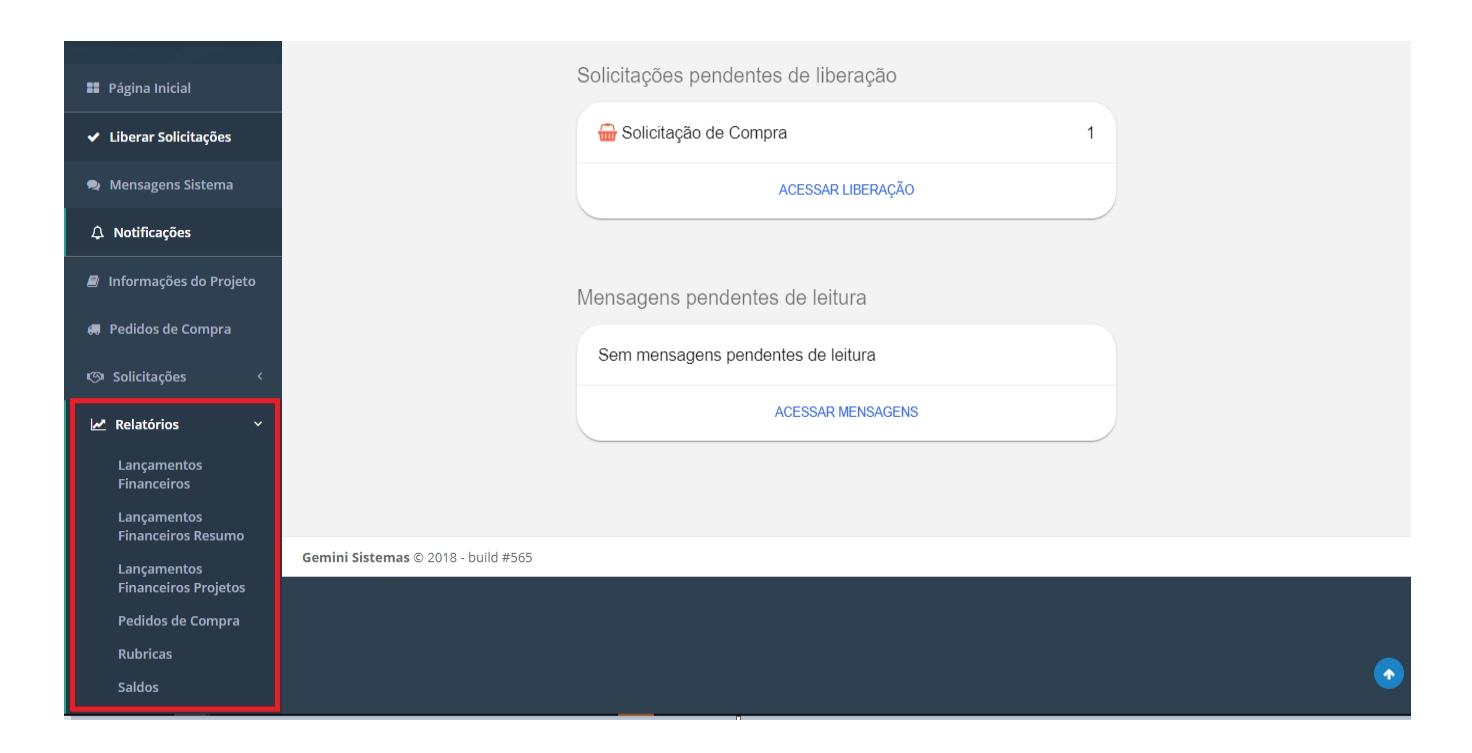

Para gerar um relatório, o usuário deve sempre informar o projeto ao qual se refere. Esse campo é apresentado na imagem a seguir. Observar que os campos em destaque são filtros que podem ser usados para a geração do relatório, sendo que os campos "período" e "projeto" são de preenchimento obrigatório. O relatório gerado pode ser disponibilizado tanto para visualização na tela, quanto visualização no formato *Excell*.

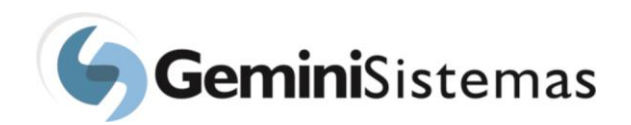

| FABIANA MARCATO                   | Relatório de Lançamentos Financeiros                                       | 🔒 Imprimir relatório |
|-----------------------------------|----------------------------------------------------------------------------|----------------------|
| Página Inicial                    | Período *                                                                  |                      |
| ✓ Liberar Solicitações            | 18/02/2021 18/02/2021                                                      |                      |
| 🗣 Mensagens Sistema               | Projeto * Selecione                                                        | Ŧ                    |
| ↓ Notificações                    | Rubrica                                                                    |                      |
| 🕘 Informações do Projeto          | Selecione                                                                  | ~                    |
| 💭 Pedidos de Compra               | Subrubrica Selecione                                                       | ~                    |
| 🖾 Solicitações 🛛 <                | Mostrar rendimento líquido (Não exibir lancamentos de aplicação e resgate) |                      |
| 🛃 Relatórios 🛛 🗸                  |                                                                            |                      |
| Lançamentos<br>Financeiros        | 🗠 Gerar relatório 🛙 🎟 Gerar relatório em excel                             |                      |
| Lançamentos<br>Financeiros Resumo |                                                                            |                      |
| Lançamentos                       | Gemini Sistemas © 2018 - build #565                                        |                      |

### • Relatório lançamentos financeiros

Neste relatório o usuário consegue gerar uma relação de todos os lançamentos executados no projeto.

| Projeto   | Projeto         |                        |                         |                                                                                           |                           |               |                |                            | Saldo a        | anterior (R\$)         |
|-----------|-----------------|------------------------|-------------------------|-------------------------------------------------------------------------------------------|---------------------------|---------------|----------------|----------------------------|----------------|------------------------|
| ALGORI    | TIMOS GENÉ      | ÉTICOS                 |                         |                                                                                           | 18/0                      | 2/2019 - 18/0 | 2/2021         |                            |                | 0,00                   |
| Código    | Data            | CPF/CNPJ               | Histórico               |                                                                                           |                           |               | Forma<br>pgto. | Documento<br>Receber/Pagar | Valor<br>(R\$) | Saldo<br>parcial (R\$) |
| 260378    | 02/07/2020      |                        | Saldo inicial           | - SERVIÇOS TECNOLOGICOS                                                                   |                           |               |                |                            | 40.000,00      | 40.000,00              |
| 258588    | 08/07/2020      | 10.611.985/0001-<br>45 | MANCHEST                | NCHESTER QUIMICA E BIOTECNOLOGIA LTDA - OUTROS                                            |                           |               |                | NF 4503                    | 1.200,00       | 41.200,00              |
| 258588    | 08/07/2020      | 10.611.985/0001-<br>45 | MANCHEST                | MANCHESTER QUIMICA E BIOTECNOLOGIA LTDA - TAXA FUNDAÇÃO                                   |                           |               |                | NF 4503                    | 4.368,80       | 45.568,80              |
| 258588    | 08/07/2020      | 10.611.985/0001-<br>45 | MANCHEST<br>LABORATOR   | ER QUIMICA E BIOTECNOLOG<br>RIAL                                                          | IA LTDA - MATERIAL DE USO |               |                | NF 4503                    | 952,60         | 46.521,40              |
| 258588    | 08/07/2020      | 10.611.985/0001-<br>45 | MANCHEST<br>CONSUMO     | MANCHESTER QUIMICA E BIOTECNOLOGIA LTDA - OUTROS MATERIAIS DE<br>CONSUMO                  |                           |               |                | NF 4503                    | 753,60         | 47.275,00              |
| 258588    | 08/07/2020      | 10.611.985/0001-<br>45 | MANCHEST                | ER QUIMICA E BIOTECNOLOG                                                                  | IA LTDA - SERVIÇOS TECNOL | OGICOS        |                | NF 4503                    | 725,00         | 48.000,00              |
| 258589    | 08/07/2020      |                        | MOVIMENT                | AÇÃO - SERVIÇOS TECNOLOGI                                                                 | COS - TARIFA BANCARIA     |               | Cheque         |                            | - 36,50        | 47.963,50              |
| 258590    | 15/07/2020      | 51.824.241/0001-<br>96 | MANCHEST<br>OVH         | ER QUIMICA E BIOTECNOLOG                                                                  | IA LTDA - TAXA FUNDAÇÃO - | TRANS DE      | Cheque         |                            | - 4.354,60     | 43.608,90              |
| 259557    | 06/10/2020      |                        | TRANSITÓR<br>EMPRESA EI | RANSITÓRIO - OUTROS - TRANSFERENCIA DE VALOR DE CRÉDITO FEITO PELA<br>MPRESA ERRONEAMENTE |                           |               |                |                            | - 3.200,00     | 40.408,90              |
| 259872    | 14/10/2020      |                        | TRANSITÓR               | RANSITÓRIO - TAXA FUNDAÇÃO - TRANSFERENCIA REFERENTE OVH FAFQ                             |                           |               |                |                            | - 4.354,60     | 36.054,30              |
| * Valores | referente a: 18 | ;/02/2019 a 18/02/20   | 21                      |                                                                                           |                           |               |                |                            |                |                        |
| (         | Contas a paga   | ar Impos               | tos a pagar             | Provisões a pagar                                                                         | Saldo disponível          | Cont          | tas a recebe   | r Provisão                 | a receber      | Total                  |
|           | -5,0            | 00                     | -0,00                   | -2.415,00                                                                                 | 33.634,30                 |               | 0,0            | 0                          | 0,00           | 33.634,30              |

A cada lançamento, é possível visualizar o saldo parcial do projeto. Ao final do relatório, o sistema mostra valores totais, para o período selecionado de: contas a pagar pendentes, impostos pendentes, provisões a pagar. Observar nesta imagem que o valor do saldo parcial final, subtraído dos valores acima exibidos em vermelho, irá apresentar o valor total do saldo disponível. Também é mostrado o total de contas a receber e provisões a receber. Visualizar também que o somatório do saldo disponível e dos valores de contas a receber e provisões a receber resulta no saldo total do projeto.

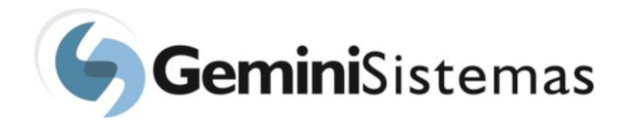

### Relatório lançamentos financeiros resumo

Nesse relatório, o objetivo é apresentar os valore totais do projeto, não considerando seu período. O total de contas a pagar disponibilizado no exemplo, é o total de contas a pagar não pagas. Este relatório permite ao usuário visualizar o saldo disponível e o saldo total, não considerando o período do projeto.

| Projeto               | Contas a pagar | Impostos a pagar | Provisões a pagar | Saldo disponível | Contas a receber | Provisão a receber | Total     |
|-----------------------|----------------|------------------|-------------------|------------------|------------------|--------------------|-----------|
| ALGORITIMOS GENÉTICOS | -5,00          | -0,00            | -2.415,00         | 33.634,30        | 0,00             | 0,00               | 33.634,30 |

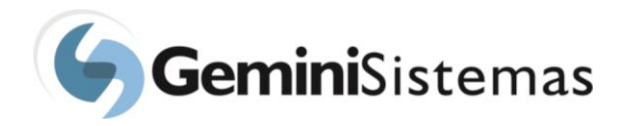

•

# Relatório lançamentos financeiros projeto

Observar na imagem disponível que nesse relatório, todos os lançamentos efetuados são exibidos na listagem, incluindo os lançamentos de aplicação e resgate.

| Código | Projeto                  | Data       | CPF/CNPJ               | Histórico                                                   | Meta\etapa | Rubrica                               | Subrubrica                         | Forma<br>pgto. | Documento<br>Receber/Pagar | Valor<br>(R\$) |
|--------|--------------------------|------------|------------------------|-------------------------------------------------------------|------------|---------------------------------------|------------------------------------|----------------|----------------------------|----------------|
| 260378 | ALGORITIMOS<br>GENÉTICOS | 02/07/2020 |                        | Saldo inicial -                                             |            | SERVIÇOS<br>TERCEIROS PJ              | SERVIÇOS<br>TECNOLOGICOS           |                |                            | 40.000,00      |
| 258588 | ALGORITIMOS<br>GENÉTICOS | 08/07/2020 | 10.611.985/0001-<br>45 | MANCHESTER QUIMICA E<br>BIOTECNOLOGIA LTDA -                |            | DESPESAS DE<br>SUPORTE<br>OPERACIONAL | OUTROS                             |                | NF 4503                    | 1.200,00       |
| 258588 | ALGORITIMOS<br>GENÉTICOS | 08/07/2020 | 10.611.985/0001-<br>45 | MANCHESTER QUIMICA E<br>BIOTECNOLOGIA LTDA -                |            | DESPESAS DE<br>SUPORTE<br>OPERACIONAL | TAXA<br>FUNDAÇÃO                   |                | NF 4503                    | 4.368,80       |
| 258588 | ALGORITIMOS<br>GENÉTICOS | 08/07/2020 | 10.611.985/0001-<br>45 | MANCHESTER QUIMICA E<br>BIOTECNOLOGIA LTDA -                |            | MATERIAL DE<br>CONSUMO                | MATERIAL DE<br>USO<br>LABORATORIAL |                | NF 4503                    | 952,60         |
| 258588 | ALGORITIMOS<br>GENÉTICOS | 08/07/2020 | 10.611.985/0001-<br>45 | MANCHESTER QUIMICA E<br>BIOTECNOLOGIA LTDA -                |            | MATERIAL DE<br>CONSUMO                | OUTROS<br>MATERIAIS DE<br>CONSUMO  |                | NF 4503                    | 753,60         |
| 258588 | ALGORITIMOS<br>GENÉTICOS | 08/07/2020 | 10.611.985/0001-<br>45 | MANCHESTER QUIMICA E<br>BIOTECNOLOGIA LTDA -                |            | SERVIÇOS<br>TERCEIROS PJ              | SERVIÇOS<br>TECNOLOGICOS           |                | NF 4503                    | 725,00         |
| 258589 | ALGORITIMOS<br>GENÉTICOS | 08/07/2020 |                        | MOVIMENTAÇÃO TARIFA<br>BANCARIA                             |            | SERVIÇOS<br>TERCEIROS PJ              | SERVIÇOS<br>TECNOLOGICOS           | Cheque         |                            | - 36,50        |
| 258590 | ALGORITIMOS<br>GENÉTICOS | 15/07/2020 | 51.824.241/0001-<br>96 | MANCHESTER QUIMICA E<br>BIOTECNOLOGIA LTDA TRANS DE<br>OVH  |            | DESPESAS DE<br>SUPORTE<br>OPERACIONAL | TAXA<br>FUNDAÇÃO                   | Cheque         |                            | - 4.354,60     |
| 259158 | ALGORITIMOS<br>GENÉTICOS | 14/09/2020 |                        | Aplicação -                                                 |            |                                       |                                    |                |                            | - 3.200,00     |
| 259557 | ALGORITIMOS<br>GENÉTICOS | 06/10/2020 |                        | TRANSITÓRIO TRANSFERENCIA DE<br>VALOR DE CRÉDITO FEITO PELA |            | DESPESAS DE<br>SUPORTE                | OUTROS                             | Depósito       |                            | - 3.200,00     |

# • Relatório lançamentos financeiros projeto

Nesse relatório todos os lançamentos serão exibidos na listagem, inclusive lançamentos de aplicação e resgate.

| Código | Projeto                  | Data       | CPF/CNPJ               | Histórico                                                   | Meta\etapa | Rubrica                               | Subrubrica                         | Forma<br>pgto. | Documento<br>Receber/Pagar | Valor<br>(R\$) |
|--------|--------------------------|------------|------------------------|-------------------------------------------------------------|------------|---------------------------------------|------------------------------------|----------------|----------------------------|----------------|
| 260378 | ALGORITIMOS<br>GENÉTICOS | 02/07/2020 |                        | Saldo inicial -                                             |            | SERVIÇOS<br>TERCEIROS PJ              | SERVIÇOS<br>TECNOLOGICOS           |                |                            | 40.000,00      |
| 258588 | ALGORITIMOS<br>GENÉTICOS | 08/07/2020 | 10.611.985/0001-<br>45 | MANCHESTER QUIMICA E<br>BIOTECNOLOGIA LTDA -                |            | DESPESAS DE<br>SUPORTE<br>OPERACIONAL | OUTROS                             |                | NF 4503                    | 1.200,00       |
| 258588 | ALGORITIMOS<br>GENÉTICOS | 08/07/2020 | 10.611.985/0001-<br>45 | MANCHESTER QUIMICA E<br>BIOTECNOLOGIA LTDA -                |            | DESPESAS DE<br>SUPORTE<br>OPERACIONAL | TAXA<br>FUNDAÇÃO                   |                | NF 4503                    | 4.368,80       |
| 258588 | ALGORITIMOS<br>GENÉTICOS | 08/07/2020 | 10.611.985/0001-<br>45 | MANCHESTER QUIMICA E<br>BIOTECNOLOGIA LTDA -                |            | MATERIAL DE<br>CONSUMO                | MATERIAL DE<br>USO<br>LABORATORIAL |                | NF 4503                    | 952,60         |
| 258588 | ALGORITIMOS<br>GENÉTICOS | 08/07/2020 | 10.611.985/0001-<br>45 | MANCHESTER QUIMICA E<br>BIOTECNOLOGIA LTDA -                |            | MATERIAL DE<br>CONSUMO                | OUTROS<br>MATERIAIS DE<br>CONSUMO  |                | NF 4503                    | 753,60         |
| 258588 | ALGORITIMOS<br>GENÉTICOS | 08/07/2020 | 10.611.985/0001-<br>45 | MANCHESTER QUIMICA E<br>BIOTECNOLOGIA LTDA -                |            | SERVIÇOS<br>TERCEIROS PJ              | SERVIÇOS<br>TECNOLOGICOS           |                | NF 4503                    | 725,00         |
| 258589 | ALGORITIMOS<br>GENÉTICOS | 08/07/2020 |                        | MOVIMENTAÇÃO TARIFA<br>BANCARIA                             |            | SERVIÇOS<br>TERCEIROS PJ              | SERVIÇOS<br>TECNOLOGICOS           | Cheque         |                            | - 36,50        |
| 258590 | ALGORITIMOS<br>GENÉTICOS | 15/07/2020 | 51.824.241/0001-<br>96 | MANCHESTER QUIMICA E<br>BIOTECNOLOGIA LTDA TRANS DE<br>OVH  |            | DESPESAS DE<br>SUPORTE<br>OPERACIONAL | TAXA<br>FUNDAÇÃO                   | Cheque         |                            | - 4.354,60     |
| 259158 | ALGORITIMOS<br>GENÉTICOS | 14/09/2020 |                        | Aplicação -                                                 |            |                                       |                                    |                |                            | - 3.200,00     |
| 259557 | ALGORITIMOS<br>GENÉTICOS | 06/10/2020 |                        | TRANSITÓRIO TRANSFERENCIA DE<br>VALOR DE CRÉDITO FEITO PELA |            | DESPESAS DE<br>SUPORTE                | OUTROS                             | Depósito       |                            | - 3.200,00     |

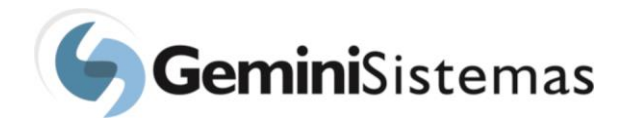

# • Relatório de pedidos de compra

Nesse relatório serão exibidos os pedidos de compra, para o projeto e período selecionados. A lista gerada fornece ao usuário informações referentes aos pedidos, tais como: fornecedor, entrega ou não do pedido efetuado (entrega em), o nome do responsável, na fundação, pelo pedido de compra realizado (responsável) e a existência de contas a pagar, para um determinado pedido de compra.

| 01/01/2020                                                                                     |                                                   |                                    |                                         | 18/                | 02/2021                           |                               |                      |                              |                                                                   |
|------------------------------------------------------------------------------------------------|---------------------------------------------------|------------------------------------|-----------------------------------------|--------------------|-----------------------------------|-------------------------------|----------------------|------------------------------|-------------------------------------------------------------------|
| rojeto *                                                                                       |                                                   |                                    |                                         |                    |                                   |                               |                      |                              |                                                                   |
| ALGORITIMOS GE                                                                                 | NÉTICOS                                           |                                    |                                         |                    |                                   |                               |                      |                              | Ŧ                                                                 |
|                                                                                                |                                                   |                                    |                                         |                    |                                   |                               |                      |                              |                                                                   |
|                                                                                                |                                                   |                                    |                                         |                    |                                   |                               |                      |                              |                                                                   |
|                                                                                                |                                                   |                                    |                                         |                    |                                   |                               |                      |                              |                                                                   |
| Gerar relatório                                                                                | ⊞ Gerar relatório em e                            | xcel 🔀 Visual                      | izar em tela ch                         | eia                |                                   |                               |                      |                              |                                                                   |
| Gerar relatório                                                                                | ⊞ Gerar relatório em e                            | xcel 🛛 🔀 Visual                    | izar em tela ch                         | leia               |                                   |                               |                      |                              |                                                                   |
| Gerar relatório                                                                                | ⊞ Gerar relatório em e                            | xcel 🛛 🔀 Visual                    | izar em tela ch                         | eia                |                                   |                               |                      |                              | Poríod                                                            |
| Gerar relatório                                                                                | Gerar relatório em e                              | xcel 🛛 🔀 Visual                    | izar em tela ch                         | eia                |                                   |                               |                      | 01/01/                       | Períod                                                            |
| <b>Gerar relatório</b><br>Projeto<br>ALGORITIMOS GENÉ                                          | ⊞ Gerar relatório em e                            | xcel Visual                        | izar em tela ch                         |                    | Dedide and                        |                               | Det NE               | 01/01/:                      | <b>Períod</b><br>2020 - 18/02/202                                 |
| <b>Gerar relatório Projeto</b> ALGORITIMOS GENÉ Fornecedor                                     | Gerar relatório em e                              | Sol. Web                           | izar em tela ch                         | eia<br>Nr. NF.     | Pedido em                         | Entrega em                    | Dat NF.              | 01/01/2<br>CP                | Períod<br>2020 - 18/02/202<br>Responsável                         |
| Gerar relatório Projeto ALGORITIMOS GENÉ Fornecedor RP3X COMERCIO E RE                         | ETICOS                                            | xcel XVisual<br>Sol. Web<br>002082 | izar em tela ch<br>Nr. Pedido<br>005596 | Nr. NF.            | Pedido em<br>27/10/2020           | Entrega em                    | Dat NF.              | 01/01/2<br>CP<br>Não         | Período<br>2020 - 18/02/202<br>Responsável<br>FERNANDA            |
| CGerar relatório<br>Projeto<br>ALGORITIMOS GENÉ<br>Fornecedor<br>RP3X COMERCIO E RE<br>Produto | Gerar relatório em e     ETICOS PRESENTAÇÕES LTDA | xcel XVisual<br>Sol. Web<br>002082 | Nr. Pedido                              | Nr. NF.<br>Entrega | Pedido em<br>27/10/2020<br>Quant. | Entrega em<br><br>Valor Unit. | Dat NF.<br><br>Desc. | 01/01/<br>CP<br>Não<br>Total | Período<br>2020 - 18/02/202<br>Responsável<br>FERNANDA<br>Patrim. |

Gemini Sistemas © 2018 - build #565

#### • Relatório de rubricas

A lista de rubricas e sub rubricas orçamentárias, com os valores aprovados no projeto e totais referentes à execução, são apresentados neste relatório. Observar que nesse relatório, não existe filtro por período. Desta forma, na imagem a seguir, os valores apresentados são valores totais.

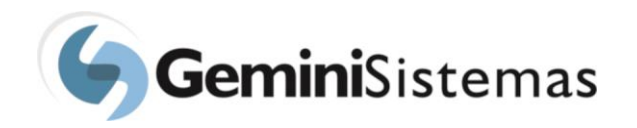

| ALGORITIMOS GENÉTICOS           |             |           |           |         |           |              |           |
|---------------------------------|-------------|-----------|-----------|---------|-----------|--------------|-----------|
| Rubrica                         | Valor Total | Repassado | Provisão  | A pagar | A receber | Lançado(+/-) | Saldo(=)  |
| DESPESAS DE SUPORTE OPERACIONAL |             |           |           |         |           |              |           |
| OUTROS                          | 4.781,03    | 0,00      | 0,00      | 5,00    | 0,00      | -2.000,00    | -2.005,00 |
| TAXA FUNDAÇÃO                   | 17.405,85   | 0,00      | 0,00      | 0,00    | 0,00      | -4.340,40    | -4.340,40 |
| TOTAL                           | 22.186,88   | 0,00      | 0,00      | 5,00    | 0,00      | -6.340,40    | -6.345,40 |
| MATERIAL DE CONSUMO             |             |           |           |         |           |              |           |
| MATERIAL DE USO LABORATORIAL    | 3.686,62    | 0,00      | 0,00      | 0,00    | 0,00      | 952,60       | 952,60    |
| OUTROS MATERIAIS DE CONSUMO     | 3.000,00    | 0,00      | -2.415,00 | 0,00    | 0,00      | 753,60       | -1.661,40 |
| TOTAL                           | 6.686,62    | 0,00      | -2.415,00 | 0,00    | 0,00      | 1.706,20     | -708,80   |
| SERVIÇOS TERCEIROS PJ           |             |           |           |         |           |              |           |
| SERVIÇOS TECNOLOGICOS           | 3.000,00    | 0,00      | 0,00      | 0,00    | 0,00      | 40.688,50    | 40.688,50 |
| TOTAL                           | 3.000,00    | 0,00      | 0,00      | 0,00    | 0,00      | 40.688,50    | 40.688,50 |
| TARIFA BANCÁRIA                 |             |           |           |         |           |              |           |
| TARIFA BANCÁRIA                 | 0,00        | 0,00      | 0,00      | 0,00    | 0,00      | 0,00         | 0,00      |
| TOTAL                           | 0,00        | 0,00      | 0,00      | 0,00    | 0,00      | 0,00         | 0,00      |
| Total para o projeto            | 31.873,50   | 0.00      | -2.415.00 | 5.00    | 0.00      | 36.054.30    | 33.634.30 |

#### • Relatório de saldos

Este relatório apresenta ao usuário um resumo das rubricas dos projetos, com o saldo total de cada rubrica.

| Projeto                         |           |  |  |  |  |  |
|---------------------------------|-----------|--|--|--|--|--|
| ALGORITIMOS GENÉTICOS           |           |  |  |  |  |  |
| Rubrica                         | Saldo(=)  |  |  |  |  |  |
| DESPESAS DE SUPORTE OPERACIONAL | -6.345,40 |  |  |  |  |  |
| MATERIAL DE CONSUMO             | -708,80   |  |  |  |  |  |
| SERVIÇOS TERCEIROS PJ           | 40.688,50 |  |  |  |  |  |
| TARIFA BANCÁRIA                 | 0,00      |  |  |  |  |  |